## QUICK REFERENCE GUIDE View Plan Review Status and Assignments

You may view review detailed status and assignments for your permit using the following steps.

 Log in to <u>Permit Arlington</u> and select Home > My Records from the menu in the upper left corner (or type in your permit number in the search box in the upper right corner and skip to step 3).

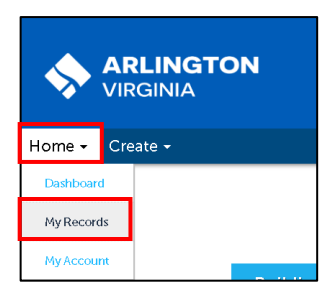

The status column provides *only a general* status, but follow the next steps in this guide for detailed status and assignments

2. Find your project on the Building, Planning or Zoning list.

| <b>⊸</b> B                                                 | uilding    |                         |                                               | Note: You can sor<br>plumn in the list by<br>on the column he | clicking<br>ading |              |  |  |  |
|------------------------------------------------------------|------------|-------------------------|-----------------------------------------------|---------------------------------------------------------------|-------------------|--------------|--|--|--|
| Showing 41-50 of 55   Download results   Add to collection |            |                         |                                               |                                                               |                   |              |  |  |  |
|                                                            | Date       | Record Number           | Record Type                                   | Expiration Date                                               | Status            | Action       |  |  |  |
|                                                            | 06/16/2022 | LDAP22-TA-00105         | Land Disturbing Activity/Stormwater<br>Permit | 12/20/2022                                                    | Finaled           |              |  |  |  |
|                                                            | 07/06/2022 | LDAP22-TA-00112         | Land Disturbing Activity/Stormwater<br>Permit | 01/03/2023                                                    | Revision Pending  |              |  |  |  |
|                                                            | 07/07/2022 | LDAP22-TA-00112-<br>RA1 | LDA - Revision to Approved                    | 07/07/2022                                                    | Submitted         |              |  |  |  |
|                                                            | 07/06/2022 | LDAP22-TA-00113         | Land Disturbing Activity/Stormwater<br>Permit | 01/03/2023                                                    | Revision Pending  |              |  |  |  |
|                                                            | 07/07/2022 | LDAP22-TA-00113-<br>RA1 | LDA - Revision to Approved                    | 07/07/2022                                                    | Submitted         |              |  |  |  |
|                                                            | 07/06/2022 | LDAP22-TA-00114         | Land Disturbing Activity/Stormwater<br>Permit | 01/03/2023                                                    | Revision Pending  |              |  |  |  |
|                                                            | 07/07/2022 | LDAP22-TA-00114-<br>RA1 | LDA - Revision to Approved                    | 07/07/2022                                                    | Submitted         | Pay Fees Due |  |  |  |
|                                                            | 06/28/2022 | MECH22-TA-00130         | Mechanical                                    | 12/25/2022                                                    | In Review         |              |  |  |  |
|                                                            | 07/27/2022 | MECH22-TA-00131         | Mechanical                                    | 01/24/2023                                                    | Accepted          |              |  |  |  |

a. Select the Record Number (Permit ID)

3. Click **Record Info** and choose **Processing Status** to view where your permit is in the workflow.

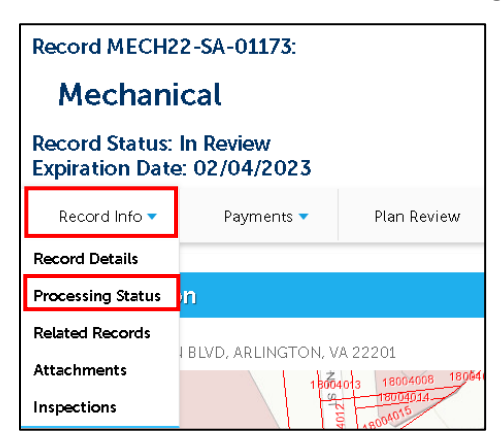

 The processing status will be displayed. In the two examples below, the permit on the left is in Completeness Check, and the permit on the right is in Final Review, as denoted by the hourglass.

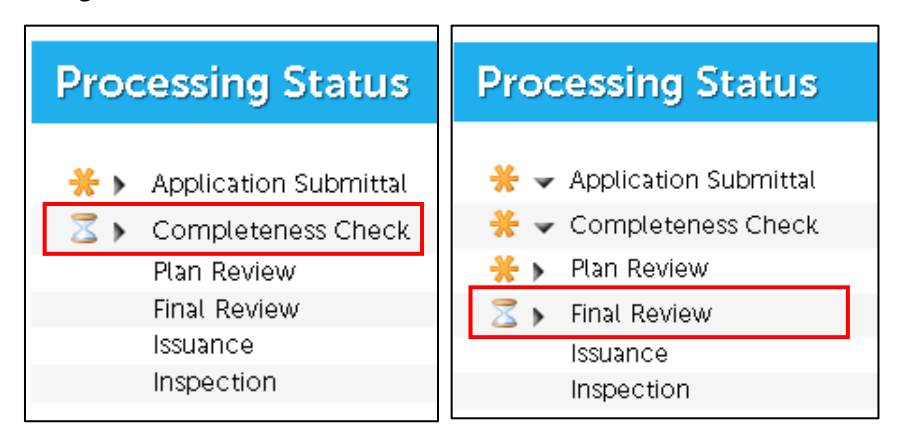

5. Next click Plan Review to view assignments and review cycle due dates.

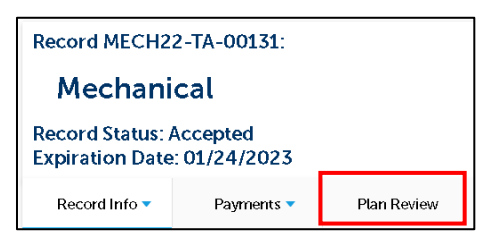

6. Click Review Results & Mark-ups.

| Plan Review 💈                                                                                                 |              |                           |                          |                     |              |                |               |         |    |
|----------------------------------------------------------------------------------------------------|--------------|---------------------------|--------------------------|---------------------|--------------|----------------|---------------|---------|----|
|                                                                                                    |              |                           |                          |                     |              |                |               |         |    |
| Plans & Docum                                                                                                 | ents Re      | eview Results & Mark-ups  | Approved Documents       | Project Information |              |                |               |         |    |
| _                                                                                                    |              |                           |                          |                     |              |                |               |         |    |
| Document upload is disabled while the project is under review, and will be enabled if revisions are required. |              |                           |                          |                     |              |                |               |         |    |
| U Docum                                                                                                    | ient upload  | is disabled while the p   | project is under review, | and will be enabled | l if revisio | ons are requir | ea.           |         |    |
| U Docum                                                                                                    | ient upload  | t is disabled while the p | project is under review, | and will be enabled | l if revisio | ons are requir | ea.           |         |    |
| Plan Set Docum                                                                                                |              | d is disabled while the p | project is under review, | and will be enabled | l if revisio | ons are requir | ea.           |         |    |
| Plan Set Docum                                                                                                | ents<br>Name | b is disabled while the p | Sheet Type               | and will be enabled | on ¢         | Revision ¢     | ea.<br>Status | • Actic | ns |

7. Click **Review Status & History** to view the review groups assigned and decision and due date for the current review cycle.

| Plans & Documents                                                 | Review Results & Mark-ups                                                                                                    | Approved Documents    | Project Information |                    |        |  |  |
|-------------------------------------------------------------------|----------------------------------------------------------------------------------------------------|-----------------------|---------------------|--------------------|--------|--|--|
| Comment Letters & Plan                                            | Mark-ups Review Status & Hi                                                                                                    | story Review Comments |                     |                    |        |  |  |
| Warning! The statu:<br>reached during each<br>provided at the end | Warning! The status and history displayed below is meant to provide a high-level summary of reached during each of the previous review cycles. Decisions listed on this page are subject to change. Final decisions for each review group can be viewed in the Review Results Letter provided at the end of each review cycle. |                       |                     |                    |        |  |  |
| Review Status &                                                   | A History Copy Excel                                                                                                    | PDF                   |                     | S                  | earch: |  |  |
| Review Cycle #                                                    | <ul> <li>Review Group</li> </ul>                                                                                                    |                       |                     | Decision           | ٥      |  |  |
| Review Cycle 2: 12/2                                              | /2022 - 12/16/2022                                                                                                    |                       |                     |                    |        |  |  |
| 2                                                                 | DES Bike Review                                                                                                    |                       |                     | Accepted           |        |  |  |
| 2                                                                 | DES Permit Tech                                                                                                    |                       |                     | Accepted           |        |  |  |
| 2                                                                 | DES TEO Parking                                                                                                    |                       |                     | In Review          |        |  |  |
| 2                                                                 | Zoning                                                                                                    |                       |                     | In Review          |        |  |  |
| Review Cycle 1: 12/2/2022 - 12/2/2022 (Complete)                  |                                                                                                    |                       |                     |                    |        |  |  |
| 1                                                                 | DES Bike Review                                                                                                    |                       |                     | Revisions Required |        |  |  |
| 1                                                                 | DES Permit Tech                                                                                                    |                       |                     | Revisions Required |        |  |  |
| 1                                                                 | DES TEO Parking                                                                                                    |                       |                     | Accepted           |        |  |  |
| 1                                                                 | ISD - Commercial                                                                                                    | Building              |                     | Revisions Required |        |  |  |
| 1                                                                 | Zoning                                                                                                    |                       |                     | Accepted           |        |  |  |

8. Select the **Review Comments** tab to view comments from staff who have completed their review (Plan Review Comments are available on Building, Trade, Demolition and Land Disturbing Activity permits).

|   | Comment Letters & Plan Mark-ups Review Status & History Review Comments                                                                                                    |                           |                 |                                 |            |  |  |  |  |
|---|----------------------------------------------------------------------------------------------------|---------------------------|-----------------|---------------------------------|------------|--|--|--|--|
|   | Warning! The comments displayed below are not final, and are subject to change. Final comments for each review group can be viewed in the Review Results Letter provided at the end of each review cycle |                           |                 |                                 |            |  |  |  |  |
| F |                                                                                                    |                           |                 |                                 |            |  |  |  |  |
|   | Review Comments Copy Excel PDF Search:                                                                                                    |                           |                 |                                 |            |  |  |  |  |
|   | ID 🔺                                                                                                    | Review Group              | Sheet           | Comment                         | ≎ Status ≎ |  |  |  |  |
|   | CB-1                                                                                                    | ISD - Commercial Building | A-001 SITEPLAN  | some issues with this site plan | Open       |  |  |  |  |
|   | CB-2                                                                                                    | ISD - Commercial Building | Project Comment | also a genera comment           | Open       |  |  |  |  |
| L | DES-PT-1 DES Permit Tech                                                                                                    |                           | A-001 SITEPLAN  | comment from DES Tech           | Resolved   |  |  |  |  |